# 無線 LAN JRL-710/720 シリーズ ファームウェアバージョンアップマニュアル <2.0版>

Global Communications

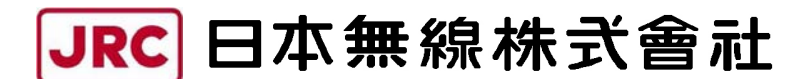

http://www.jrc.co.jp

## 目次

| 1. バージョ | ョンアップをする前に     | . 2 |
|---------|----------------|-----|
| 1.1 月   | 目意するもの         | . 2 |
| 1.2 报   | を続の確認          | . 3 |
| 2. バージョ | ニー・<br>ョンアップ手順 | . 6 |
| 【手順1】   |                | . 8 |
| 【手順2】   | 1 :            | 10  |
| 【手順3】   | :              | 13  |

本書は、無線 LAN JRL-710/720 シリーズ(以下「無線 LAN」とします)のファームウェア をバージョンアップするための操作マニュアルです.

### ⚠ 注意

本書は、これからバージョンアップしようとする無線 LAN で既に動作しているファームウェ アが releaseO3O2以降のバージョンに対応したものです。ReleaseO3O1 以前の場合、 「JRL-710・720バージョンアップマニュアル\_第1版」を参照ください。

#### 1. バージョンアップをする前に

#### 1.1 用意するもの

- ・作業用 PC(Windows XP / 2000,ネットワーク I/F あり,VB スクリプト実行可能) ・バージョンアップ用ファイル
  - (「releaseOxxx.exe」の名称の圧縮ファイルを解凍すると下記ファイル構成となります)
    [update\_init フォルダ]
     jrl-710\_system.bin
     put. cmd
     start.bat
     update\_new フォルダ]
     jrl-710\_file1.bin
     jrl-710\_file1.bin
     put. cmd
     start.bat
     update.vbs

     Let a contract a contract a c

#### 1.2 接続の確認

ファームウェアのバージョンアップを開始する前に、無線 LAN と作業用 PC がネットワーク で正しく接続され通信できることを確認してください.

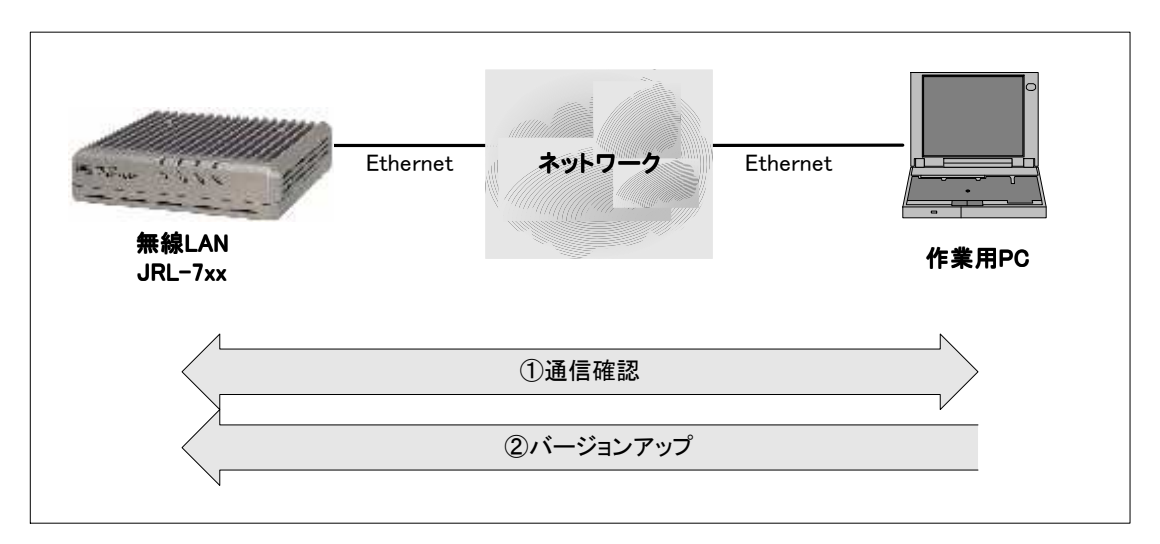

図 1-2-1 接続例

・通信確認

作業用 PC のコマンドプロンプトから「ping コマンド」を実行し、無線 LAN と正しく通信できることを確認してください.

Windows2000 の場合, [スタート] メニューから [プログラム(P)]  $\rightarrow$  [アクセサリ]  $\rightarrow$  [コマンドプロンプト] を選択してください.

WindowsXP の場合, [スタート] メニューから [すべてのプログラム(P)]  $\rightarrow$  [アクセサ リ]  $\rightarrow$  [コマンドプロンプト] を選択してください.

(無線LANのIPアドレスが「192.168.1.1」の場合)
作業用 PCのIPアドレスを192.168.1.xxx (xxxは1以外)に設定してください.
コマンドプロンプト画面で "ping 192.168.1.1" と入力してください.
※「192.168.1.1」は無線LANのデフォルトIPアドレスです. IPアドレスを変更している 場合は、適宜読みかえてください. 正しく通信できると、下図のような応答が表示されます.

| 🖾 בידער ארביד                                                                                                    |          |
|----------------------------------------------------------------------------------------------------|----------|
| C:¥>ping 192.168.1.1                                                                                                    | <u>^</u> |
| Pinging 192.168.1.1 with 32 bytes of data:                                                                                                    |          |
| Reply from 192.168.1.1: bytes=32 time=10ms TTL=255<br>Reply from 192.168.1.1: bytes=32 time<10ms TTL=255<br>Reply from 192.168.1.1: bytes=32 time<10ms TTL=255<br>Reply from 192.168.1.1: bytes=32 time<10ms TTL=255 |          |
| Ping statistics for 192.168.1.1:<br>Packets: Sent = 4, Received = 4, Lost = 0 (0% loss),<br>Approximate round trip times in milli-seconds:<br>Minimum = Oms, Maximum = 10ms, Average = 2ms<br>C:¥>                   |          |

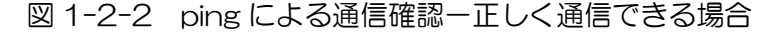

正しく通信できない場合,下図のような応答が表示されます.

 Image: Second state

 Image: Second state

 Image: Second state

 Image: Second state

 Image: Second state

 Image: Second state

 Image: Second state

 Image: Second state

 Image: Second state

 Image: Second state

 Image: Second state

 Image: Second state

 Image: Second state

 Image: Second state

 Image: Second state

 Image: Second state

 Image: Second state

 Image: Second state

 Image: Second state

 Image: Second state

 Image: Second state

 Image: Second state

 Image: Second state

 Image: Second state

 Image: Second state

 Image: Second state

 Image: Second state

 Image: Second state

 Image: Second state

 Image: Second state

 Image: Second state

 Image: Second state

 Image: Second state

 Image: Second state

 Image: Second state

 Image: Second state

 Image: Second state

 Image: Second sta

図 1-2-3 ping による通信確認一正しく通信できない場合1

この場合はLANケーブルが正しく接続されているか確認してください.

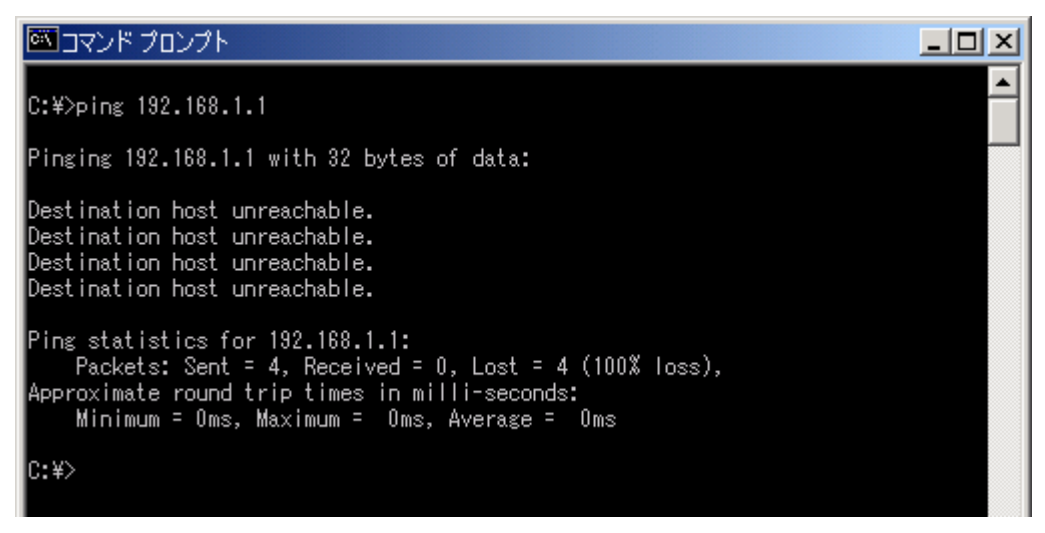

図 1-2-4 ping による通信確認一正しく通信できない場合2

この場合は無線 LAN と作業用 PC の IP アドレスが正しく設定されているか確認してください.

正しく通信できない場合は、無線 LAN の「E-LINK」 LED 状態や、コンピュータの IP アドレス 等を確認してください.

#### 2. バージョンアップ手順

無線 LAN のファームウェアをバージョンアップするためには、初期化モードと呼ばれる専用 動作で無線 LAN を起動しなおす必要があります。初期化モードは releaseO3O2 以降のファー ムウェアから起動可能となっています。

### ⚠ 注意

これからバージョンアップしようとする無線 LAN で既に動作しているファームウェアが release0301より以前のバージョンである場合,「JRL-710・720バージョンアップマニュ アル\_第1版」の手順に従ってください.

### ⚠ 注意

また,バージョンアップ後の無線 LAN 設定に関して,IP アドレスとサブネットマスク, ゲートウェイ設定のみ引き継がれますが,それ以外の設定は工場出荷時の設定に戻ります.再度 設定を行ってから使用してください.

なお、ファームウェアバージョンが releaseO423 以降からのバージョンアップの場合は、バ ージョンアップ作業の前に無線 LAN の設定パラメータをファイル形式で取得することで、バー ジョンアップ作業後の再設定の一部を簡略化することが可能です。詳しくは「JRL-710・720 シリーズ ユーザーズマニュアル」(jrI-710\_720\_man\_v4.pdf)を参照してください。

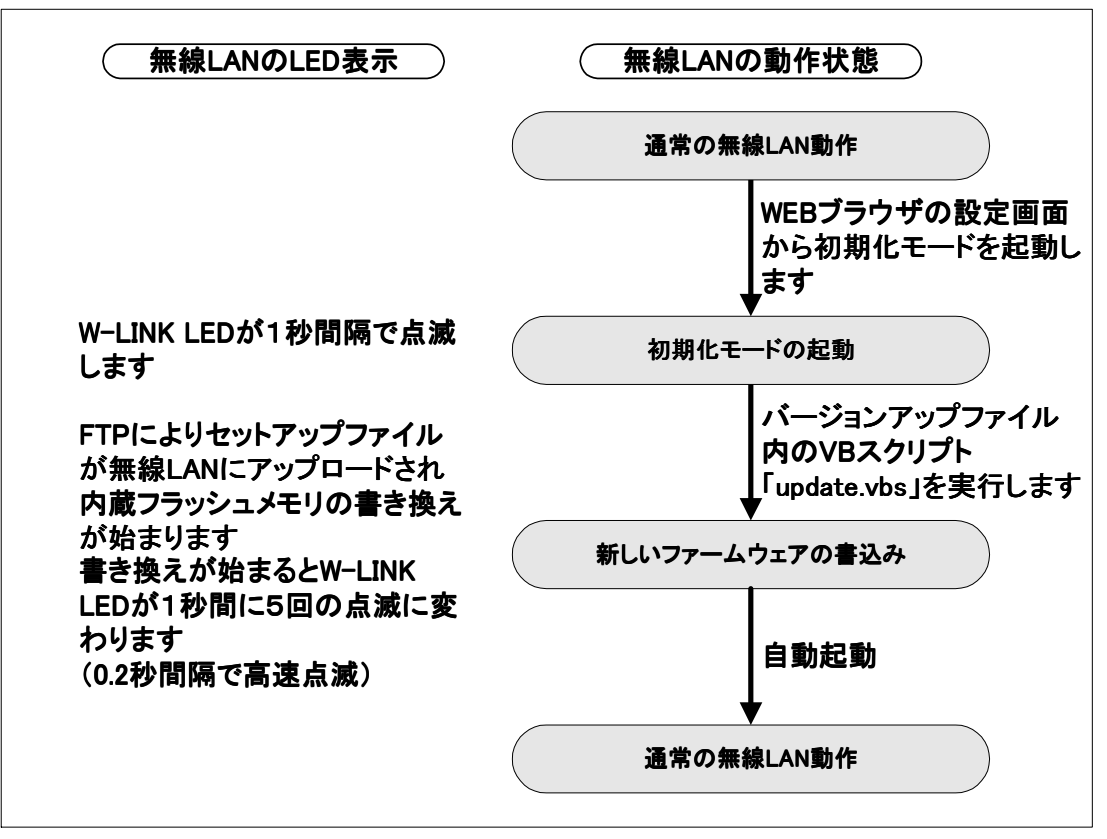

図 2-1 バージョンアップの流れ

初期化モードとは、ファームウェアをバージョンアップするためだけの専用動作モードです。 このモードでは、無線 LAN の「W-LINK」LED が1 秒間隔で低速点滅します。

# ⚠ 注意

バージョンアップ中は、無線LANの電源OFFなどの操作を絶対にしないでください.ファームウェアの書き込み中に電源OFFすると無線LANが故障し、動作しなくなる恐れがあります.

【手順1】: 現在のファームウェアバージョンを確認する手順です.

WEB ブラウザを立ち上げて無線 LAN にアクセスします. 無線 LAN の IP アドレスが「192.168.1.1※」の場合, WEB ブラウザのアドレス入力欄に「http://192.168.1.1」と入力すると, 無線 LAN と接続されてログインウィンドウが開きます.

WEB ブラウザに一時ファイルが残っている場合は、2回目以降のログイン時にログインウィンドウ を表示せずに次の段階に進むことがあります.

※「192.168.1.1」は無線 LAN のデフォルト IP アドレスです. IP アドレスを変更している 場合は,適宜読みかえてください.

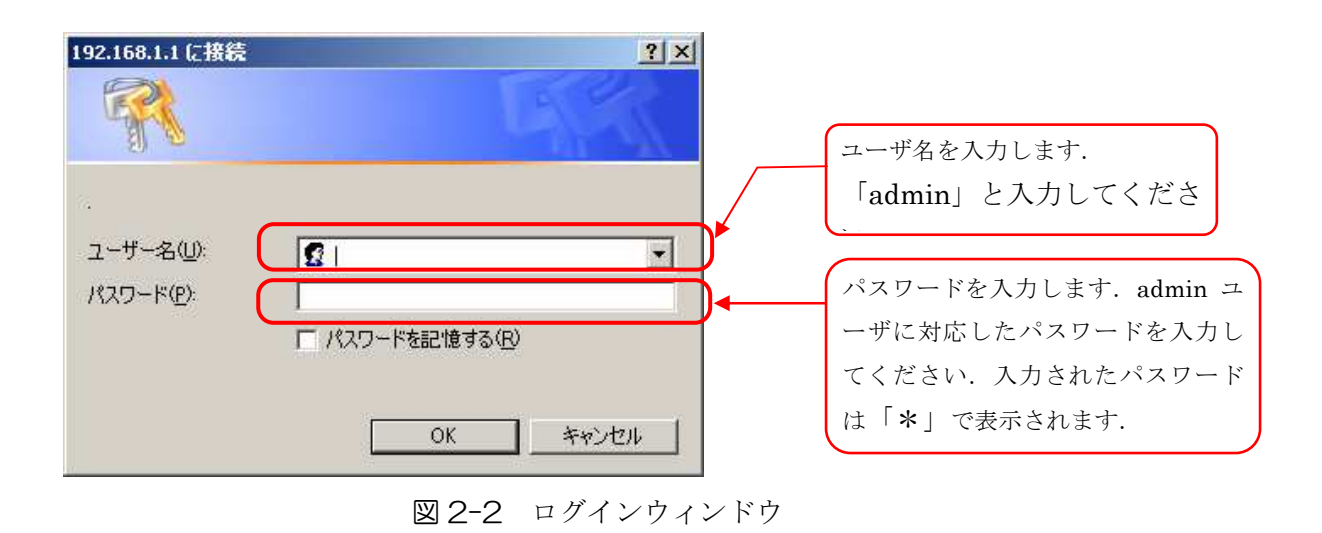

#### [備考]

WEB ブラウザは、Internet Explorer 6.0 にて動作を確認しています。他の WEB ブラウザでは表示および動作が異なる場合があります。

ログインが成功すると以下の画面が表示されます。以下の赤枠部分に,現在動作中のファーム ウェアバージョン番号が表示されます。

### ⚠ 注意

これからバージョンアップしようとする無線 LAN で既に動作しているファームウェアが release0301より以前のバージョンである場合は、「JRL-710.720バージョンアップマニ ュアル\_第1版」を参照ください.

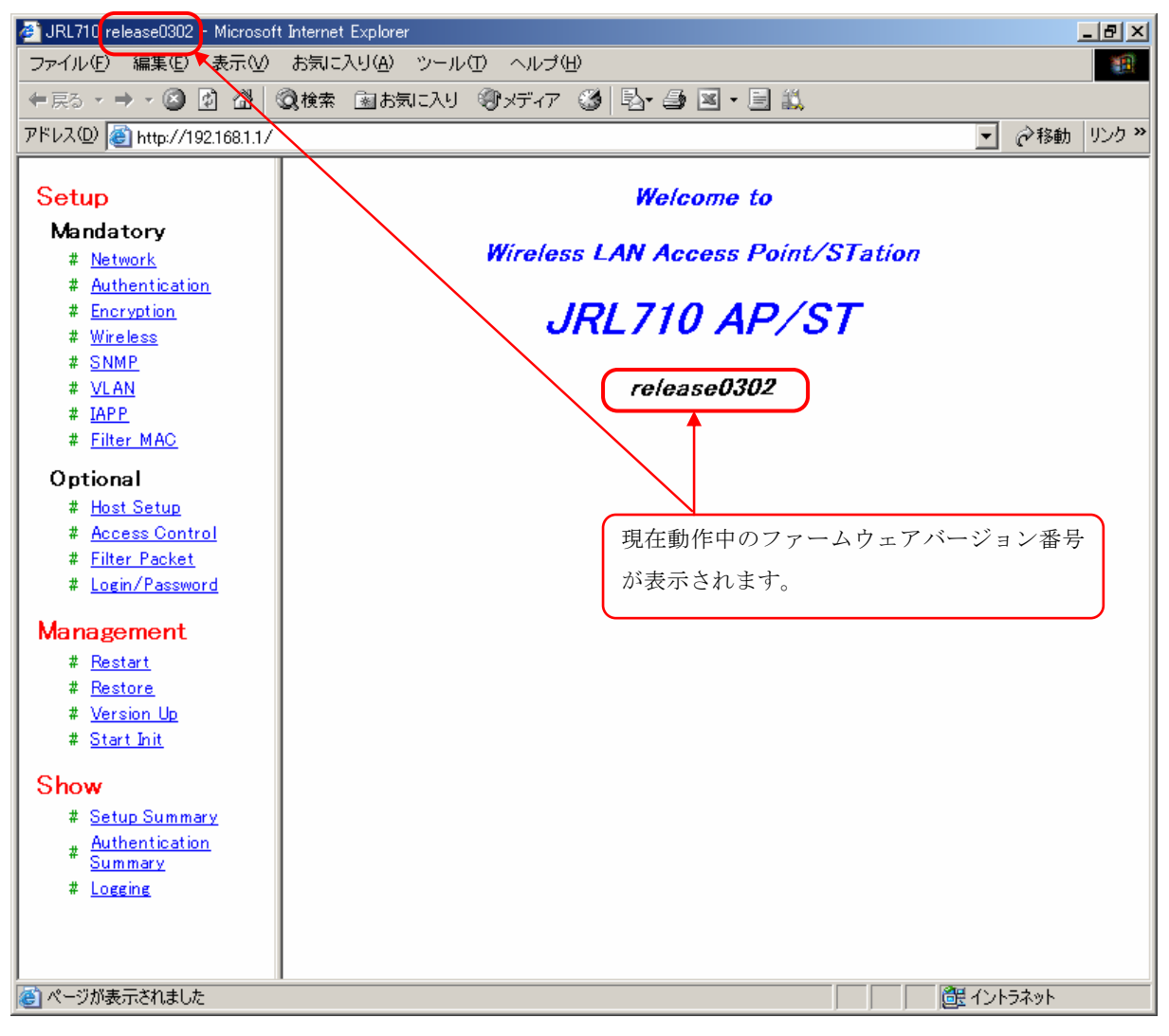

図 2-3 WEB ブラウザでログインした直後の画面

【手順2】:

初期化モードのソフトウェアを起動する手順です. WEB ブラウザの設定画面から無線 LAN を初期化モードで再起動させます. (再起動には,約30 秒程かかります.)

以下の赤枠で示した文字列「Start\_Init」をクリックすると、初期化モード起動画面に切り替わります.

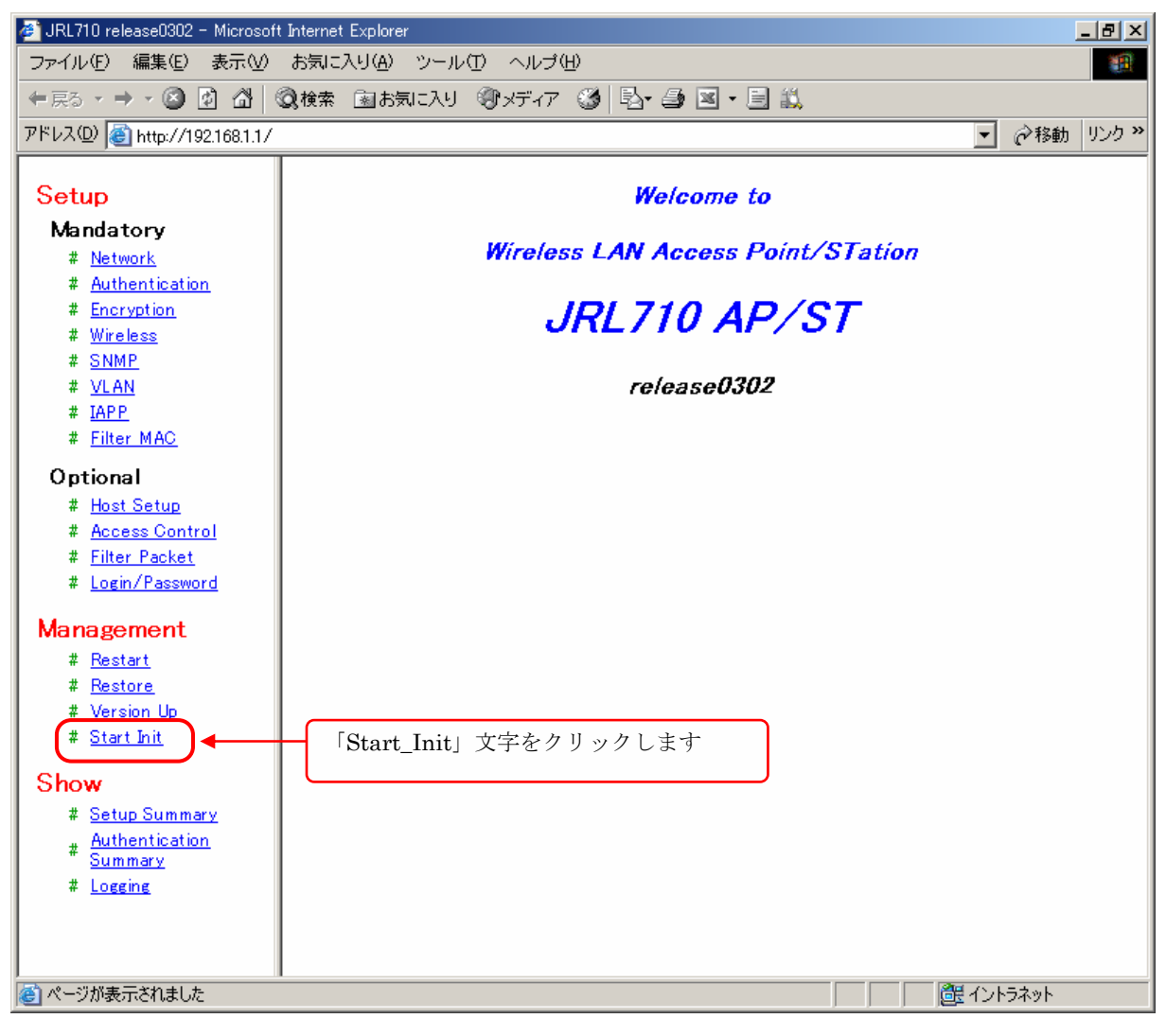

図 2-4 初期化モード起動画面の呼び出し

以下の初期化モード起動画面に示した赤枠部分のボタンをクリックします.

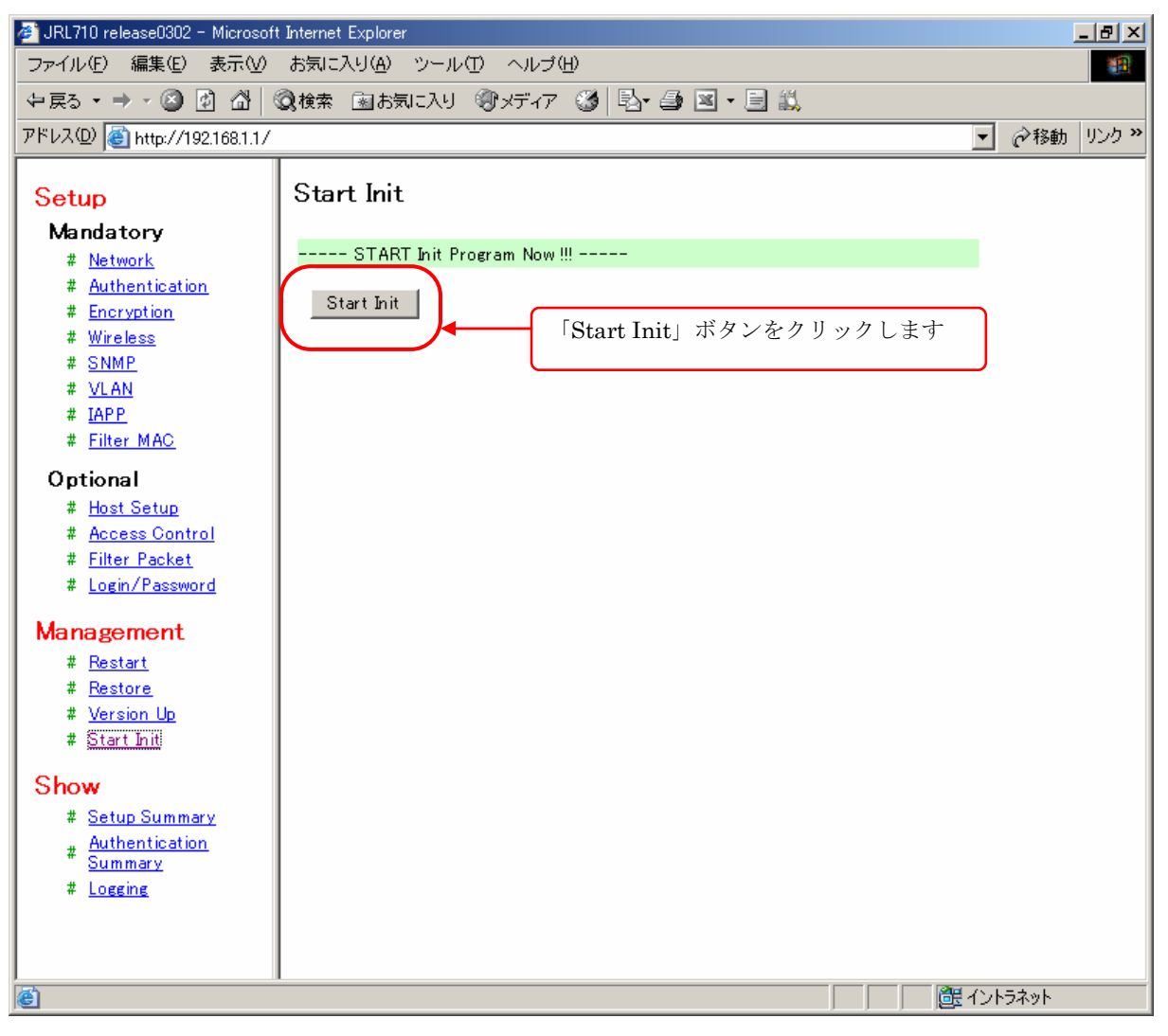

#### 図 2-5 Start Init 画面

以下の確認用ダイアログが表示されますので、「OK」をクリックしてください.

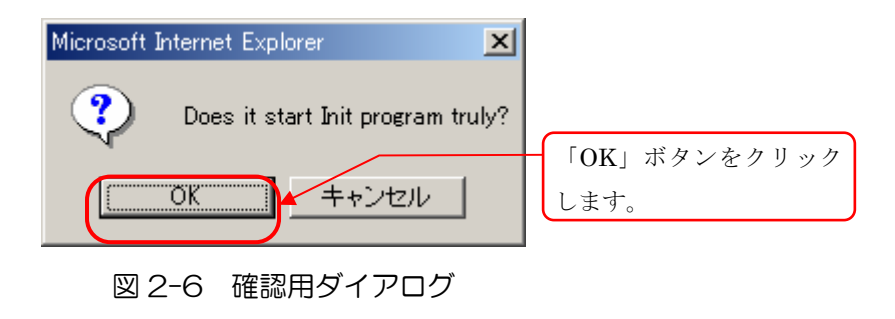

確認用ダイアログで「OK」をクリックすると以下の画面表示となり、無線 LAN のファームウェアが初期化モードで再起動します. (再起動には、約30秒程かかります.)

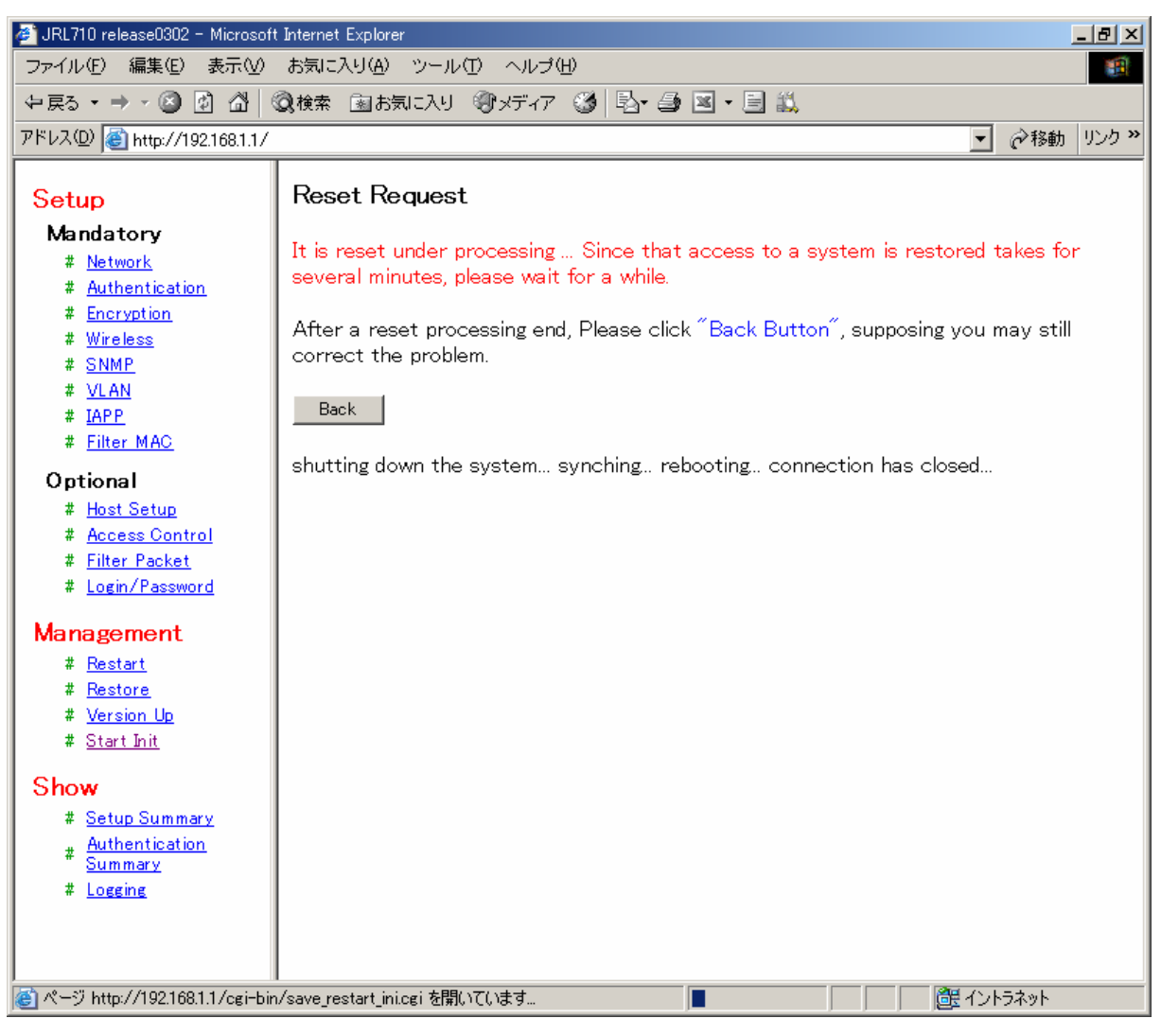

図 2-7 再起動画面

初期化モードが起動すると、無線 LAN の「W-LINK」LED が1秒間隔で低速点滅します.

【手順3】:

新しいファームウェアを書き込む手順です.

ここまでの手順により、無線LANが初期化モードで起動しています.

(無線LANの「W-LINK」LEDが1秒間隔で低速点滅していることを確認してください)

## ⚠ 注意

初期化モードで起動していない場合は、以降の手順に進まずに、もう一度【手順1】から作業をやり直してくさい。初期化モードが起動しない場合は IP アドレスを間違えていないか、IP アドレスが競合し、同じIP アドレスの他の無線 LAN に対して操作していないかなどを確認してください。

作業用 PC 上で, update\_new フォルダを開き, 「update.vbs」を実行してください.

※「update.vbs」は VB スクリプトです. 作業用 PC が VB スクリプトを実行可能な状態である必要があります.

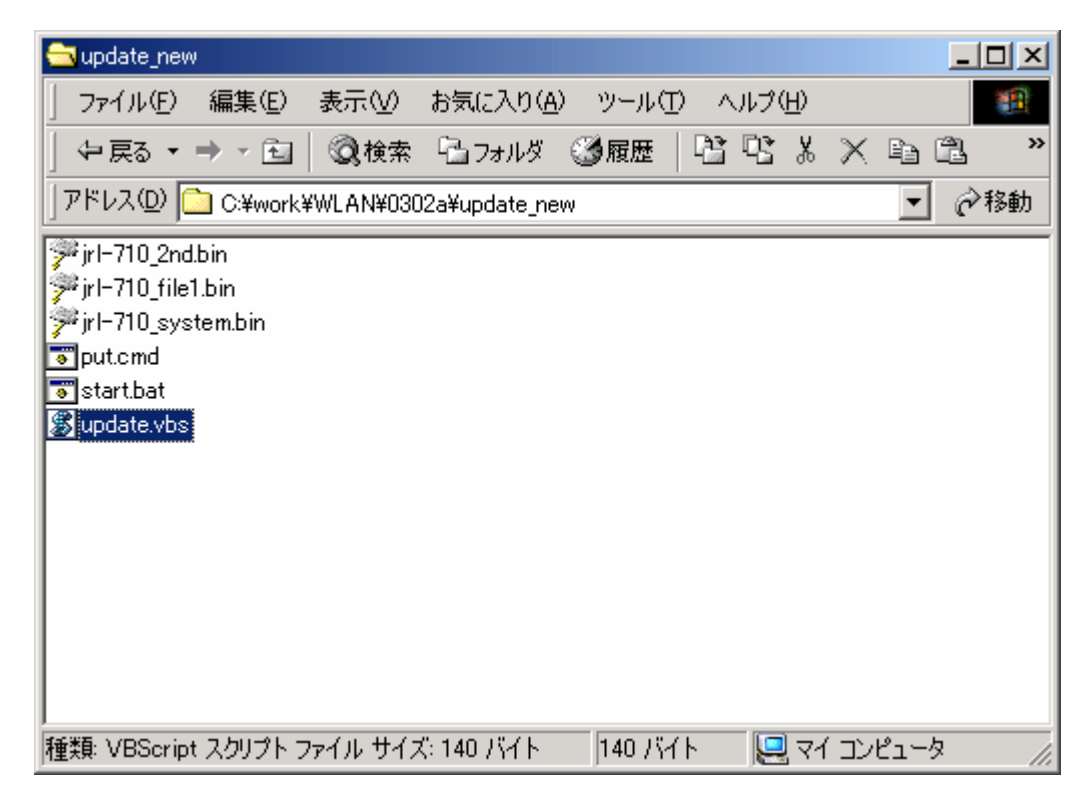

図 2-8 update\_new フォルダ画面

表示されたダイアログに無線 LAN の IP アドレスを入力し、「OK」ボタンを押してください.

| 📲 VBScript            | ×     |
|-----------------------|-------|
| 無線LANのIPアドレスを入力してください | OK    |
|                       | キャンセル |
| 192.168.1.1           |       |

図 2-9 update.vbs 実行 画面

自動的にプログラムファイルの転送,およびバージョンアップが行われます. バージョンアップ中は,無線 LAN の「W-LINK」LED が 0.2 秒間隔で高速点滅します. (バージョンアップには,約4分程かかります.)

バージョンアップ完了後,自動的に新しいファームウェアで再起動します. (再起動には,約30秒程かかります. 無線 LAN の「W-LINK」 LED の点滅は終了します.)

最後に【手順1】の操作で、無線 LAN の IP アドレスに対して WEB ブラウザでログインし、新しいバージョンに更新されたことを確認してください.

### ⚠ 注意

バージョンアップ後の無線 LAN 設定に関して、IP アドレス、サブネットマスク、 ゲートウェイ設定は引き継がれますが、それ以外の設定は工場出荷時の設定に戻ります。再度設 定を行ってから使用してください。

なお、ファームウェアバージョンが releaseO423 以降からのバージョンアップの場合は、バ ージョンアップ作業の前に無線 LAN の設定パラメータをファイル形式で取得することで、バー ジョンアップ作業後の再設定の一部を簡略化することが可能です。詳しくは「JRL-710・720 シリーズ ユーザーズマニュアル」(jrI-710\_720\_man\_v4.pdf)を参照してください。

# ⚠ 注意

バージョンアップ中は、無線LANの電源OFFなどの操作を絶対にしないでください.ファームウェアの書き込み中に電源OFFすると無線LANが故障し、動作しなくなる恐れがあります.

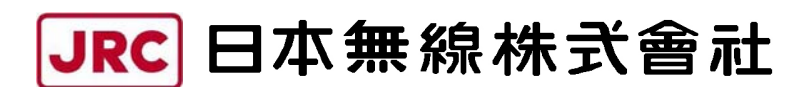

http://www.jrc.co.jp (無断複製・転載を禁ずる)

第2.0版 2008年1月

- 編 者 日本無線株式会社
- 発行者 日本無線株式会社

〒181-8510 東京都三鷹市下連雀 5-1-1 通信機器事業本部カスタマーサービスグループ E-mail:wlan\_support@m1.jrc.co.jp TEL:0422-45-9578 FAX:0422-45-9104